## **Directions for creating a Jeopardy game:**

1.Click on the *Jeopardy Gameboard Template* located in the Library lesson page in the Simsbury High School Virtual Library. Click on the Social Studies Lessons and scroll down to find your teacher's name.

Before you begin, open the template and save it with a different name so that you don't replace the template with your new game. To do this, click FILE and then SAVE AS (not save) to your "P" drive. Rename it from jeopardy blank ppt to whatever the topic of this game is, followed by your name (Example: French Revolution, Smith.)

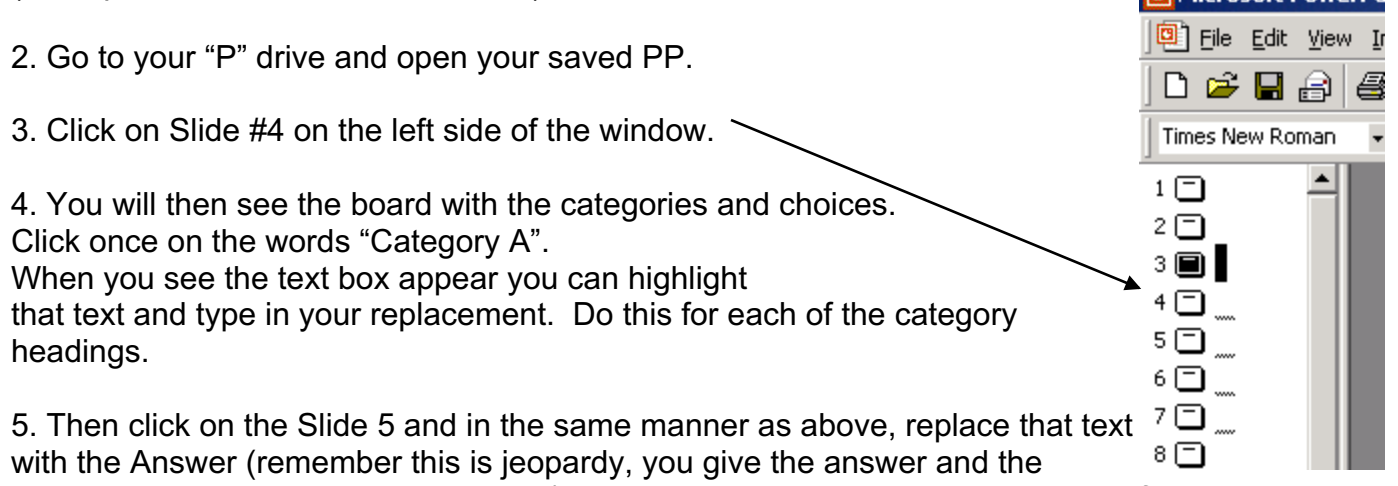

contestant gives the question in return) that you want to be the 10 point answer for the first category.

Listed below are the slide numbers as they match up to the categories so that you can match the answers and questions on the appropriate slides.

| Category   | Amount of<br>Points | Answer Slide # | Question Slide # |
|------------|---------------------|----------------|------------------|
| One (1A)   | 10                  | 5              | 6                |
| One (2A)   | 20                  | 7              | 8                |
| One (3A)   | 30                  | 9              | 10               |
| One (4A)   | 40                  | 11             | 12               |
| One (5A)   | 50                  | 13             | 14               |
| Two (1B)   | 10                  | 15             | 16               |
| Two (2B)   | 20                  | 17             | 18               |
| Two (3B)   | 30                  | 19             | 20               |
| Two (4B)   | 40                  | 21             | 22               |
| Two (5B)   | 50                  | 23             | 24               |
| Three (1C) | 10                  | 25             | 26               |
| Three (2C) | 20                  | 27             | 28               |

| Three (3C)     | 30    | 29 | 30 |
|----------------|-------|----|----|
| Three (4C)     | 40    | 31 | 32 |
| Three (5C)     | 50    | 33 | 34 |
| Four (1D)      | 10    | 35 | 36 |
| Four (2D)      | 20    | 37 | 38 |
| Four (3D)      | 30    | 39 | 40 |
| Four (4D)      | 40    | 41 | 42 |
| Four (5D)      | 50    | 43 | 44 |
| Five (1E)      | 10    | 45 | 46 |
| Five (2E)      | 20    | 47 | 48 |
| Five (3E)      | 30    | 49 | 50 |
| Five (4E)      | 40    | 51 | 52 |
| Five (5E)      | 50    | 53 | 54 |
| Final Jeopardy | Wager | 56 | 57 |

6. Be sure to save what you have done. (Since you've already saved it when you began, this time you can just hit the save button 🖬 on the toolbar.)

7. Go back and play the game yourself (by clicking on "View Show" in the "Slide Show" menu) to make sure that the correct answers and questions are together. Note: When running the game, to go from the answer slide to the question side or back to the game board, click somewhere in the blue border of the slide.

|                                                                                                    | Print ? X                                                                                                    |
|----------------------------------------------------------------------------------------------------|----------------------------------------------------------------------------------------------------|
| 8. I would also print out a master<br>copy for you to use while others<br>are playing the game. An easy<br>way to do this and still save paper<br>is to select FILE and PRINT. Then<br>when you see this window, at the | Printer     Name:   \\AMBROSE_NT\Lexmark Optra W810     Status:   Idle     Type:   Lexmark Optra W810     Where:   Lab Laser     Comment:   Print to file |
|                                                                                                    | - Dviek verses                                                                                                    |
| slides per page. This way you will                                                                                                    | Copies Copies                                                                                                    |
| not be printing 56 slide all on an                                                                                                    | All Current slide C Selection Number or copies:                                                                                                    |
| individual sheet.                                                                                                    | C Custom Show:                                                                                                    |
| If you have any questions please<br>feel free to ask.                                                                                                    | C Slides:<br>Enter slide numbers and/or slide ranges. For example,<br>1,3,5-18                                                                            |
| Have fun.                                                                                                    | Print what:                                                                                                    |
| Mrs. Snyder                                                                                                    | Handouts Slides per page:<br>Slides per page:<br>Order: Horizontal Vertical<br>TEIS                                                                       |
|                                                                                                    | Grayscale Scale to fit paper                                                                                                    |
|                                                                                                    | Pure black and white Frame slides                                                                                                    |
|                                                                                                    | ☐ Include animations                                                                                                    |

Credit K. Overstreet, http://www.hardinK12.ky.us.

. 1